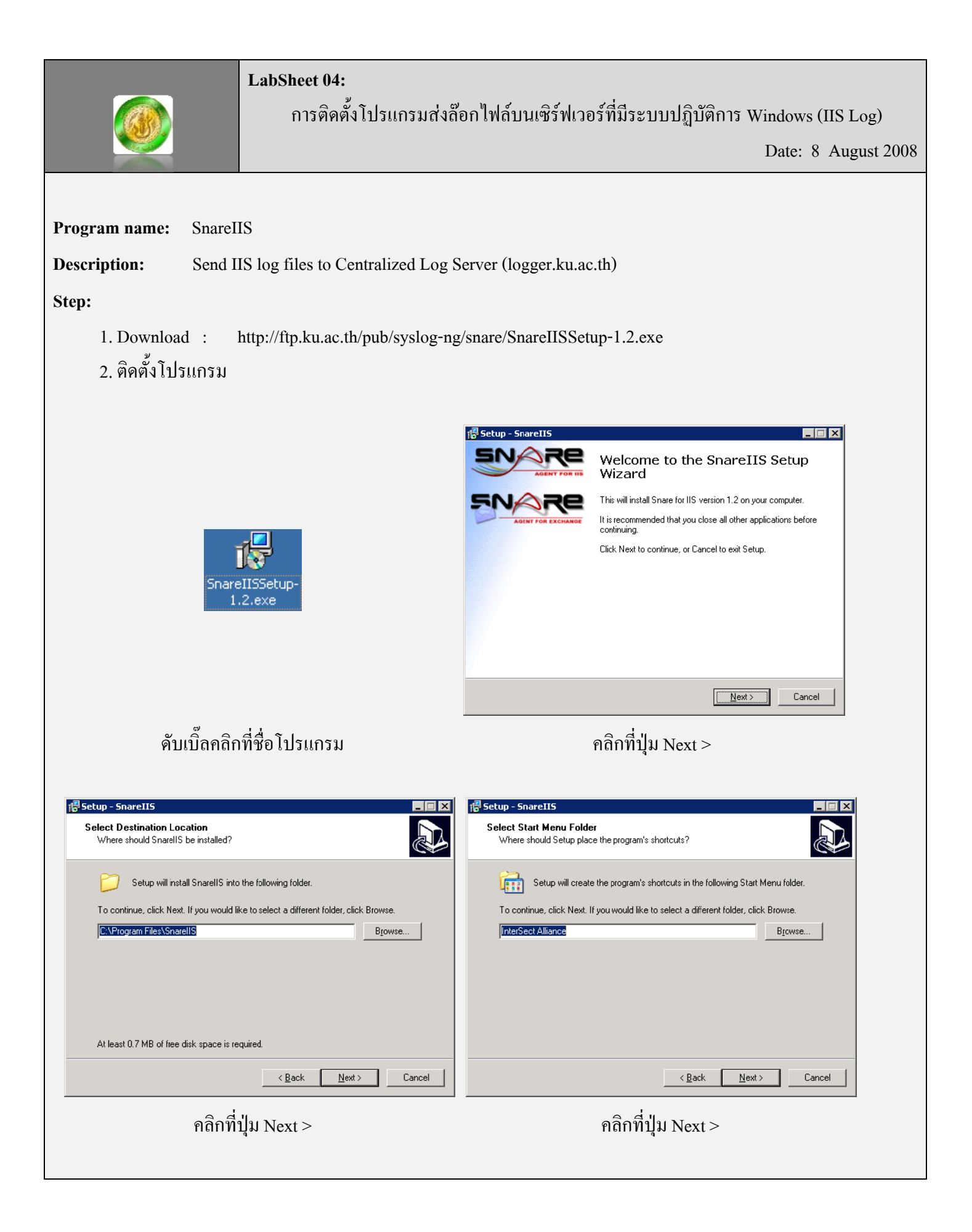

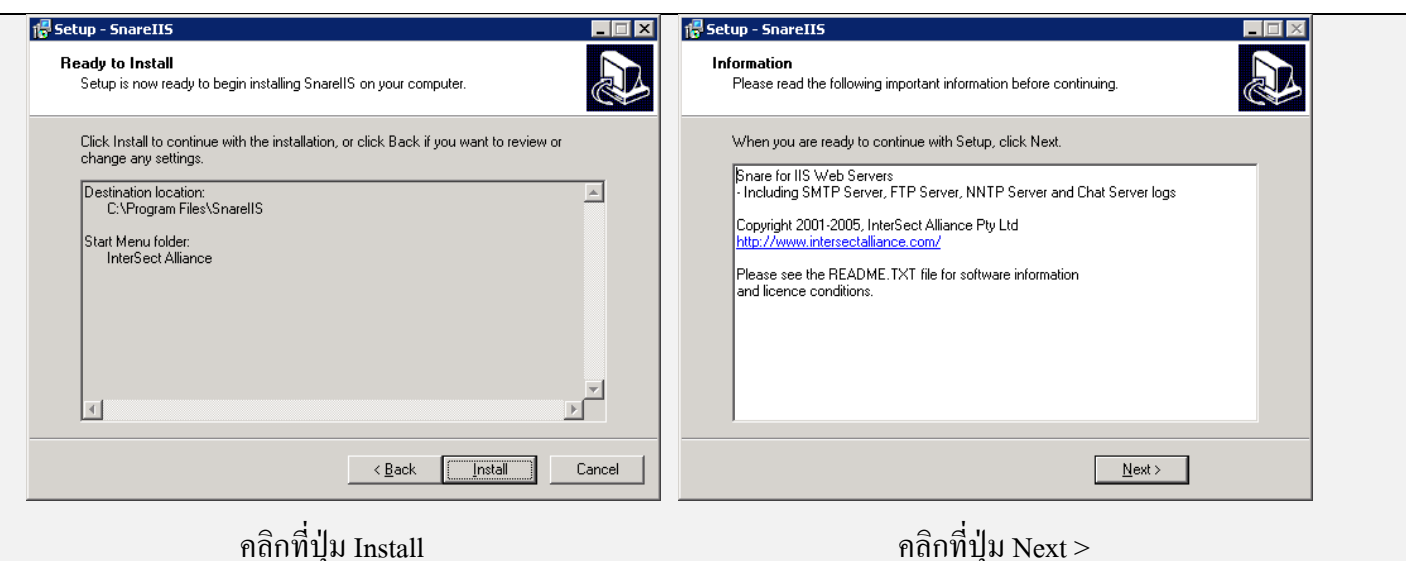

คลิกที่ปุ่ม Install

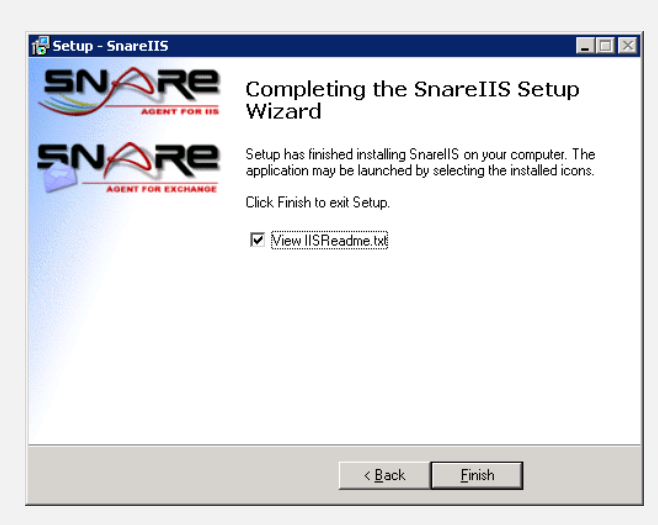

เสร็จแล้วคลิกที่ปุ่ม Finish

3. ปรับแต่งค่าของข้อมูลล๊อกไฟล์ที่จะจัดเก็บ ดังนี้

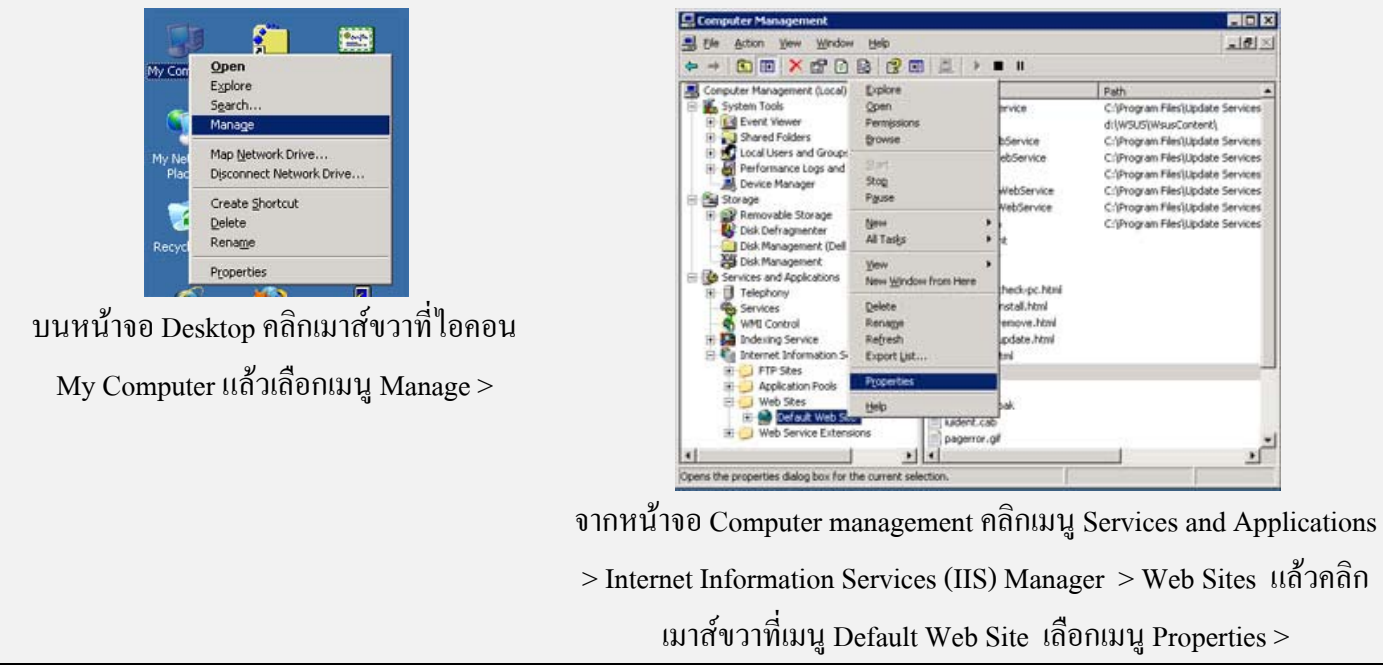

| Default Web Sit                             | e Properties                                |               |                | ? ×       |
|---------------------------------------------|---------------------------------------------|---------------|----------------|-----------|
| Directory Se                                | curity HT                                   | TP Headers    | Custom Errors  | ASP.NET   |
| Web Site                                    | Performance                                 | ISAPI Filters | Home Directory | Documents |
| Web site identification                     |                                             |               |                |           |
| Description                                 | : Defaul                                    | Web Site      |                |           |
| IP address:                                 | (All Un                                     | assigned)     | - /            | Advanced  |
| <u>T</u> CP port:                           | 80                                          | SSL p         | port: 443      |           |
| Connections Cognection timeout: 180 seconds |                                             |               |                |           |
| Active loo                                  | logging<br>g format:<br>tended Log File Foi | mat           | Properties     |           |
| ,                                           |                                             |               |                |           |
|                                             |                                             |               |                |           |
|                                             |                                             |               |                |           |
|                                             |                                             | K Cano        | el Apply       | Help      |

จากหน้าจอ Default Web Site Properties เลือกแท็บ Web Site

- คลิกเครื่องหมายถูกหน้า Enable logging
- Active log format เถือกเป็น W3C Extended Log
   File Format
- คลิกปุ่ม Properties >

| Logging Properties                    | l I |  |  |
|---------------------------------------|-----|--|--|
| General Advanced                      |     |  |  |
|                                       |     |  |  |
| Extended logging options:             |     |  |  |
| ✓ Date (date)                         |     |  |  |
| ✓ Time (time)                         |     |  |  |
| Extended properties                   |     |  |  |
| - 🗹 Client IP Address (c-ip)          |     |  |  |
| - 🗹 User Name (cs-username)           |     |  |  |
|                                       |     |  |  |
| Server Name (s-computername)          |     |  |  |
| - V Server IP Address (s-ip)          |     |  |  |
|                                       |     |  |  |
| Method (cs-method)                    |     |  |  |
| - VIII Stem (cs-uri-stem)             |     |  |  |
| VIRI Query (cs-uri-query)             |     |  |  |
| 🗹 Protocol Status ( sc-status )       |     |  |  |
| - Protocol Substatus ( sc-substatus ) |     |  |  |
|                                       |     |  |  |
|                                       |     |  |  |
| OK Cancel Apply Help                  |     |  |  |
|                                       |     |  |  |

จากหน้าจอ Logging Properties ให้คลิกแท็บ Advanced แล้วคลิกเครื่องหมายถูกหน้าข้อมูลที่จะจัดเก็บ ดังนี้

- Date
- Time
- Client IP Address
- User Name
- Server IP Address
- Server Port
- Method
- URI Stem
- URI Query
- Protocol Status
- User Agent
- Referer

4. ปรับแต่งค่าคอนฟิกของโปรแกรม SnareIIS ไปที่เมนู Start > Programs > InterSect Alliance > Audit-Configuration

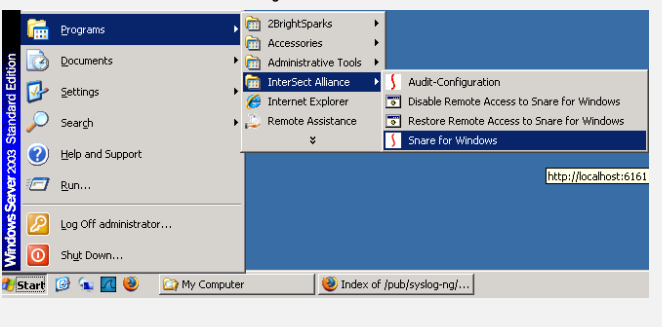

|                                                                                                    | ● กำหนดค่าต่างๆ ดังนี้<br>ช่อง Target Host:> <mark>IPAddress Log</mark><br><mark>Server</mark> (158.108.5.154) |
|----------------------------------------------------------------------------------------------------|----------------------------------------------------------------------------------------------------|
| Snare for IIS - IIS Log to Syslog Service<br>InterSect Alliance Pty Ltd - www.intersectalliance.com                                                                                                    | Log Directory:>                                                                                                |
| Target Host: 158.108.                                                                                                    | C:\WINDOWS\system32\LogFiles                                                                                   |
| Log Directory     C:\WINDOWS\system32\LogFiles       Destination     Image: System Content in the system Port in the system Por | Destination> คลิกเลือก <mark>Syslog</mark>                                                                     |
| Syslog Category: Local2 💌 Information 💌                                                                                                    | Syslog Category:> เถือก <mark>Local2</mark> และ                                                                |
| Delimiter: © TAB © Comma © Other                                                                                                    | Information                                                                                                    |
| Headers:                                                                                                    | ช่อง Headers:> คลิกเครื่องหมายถูก                                                                              |
| OK Cancel                                                                                                    | ● เสร็จแล้ว คลิกที่ปุ่ม OK                                                                                     |
|                                                                                                    |                                                                                                    |

## 5. เริ่มการทำงานใหม่ของโปรแกรม SnareIIS

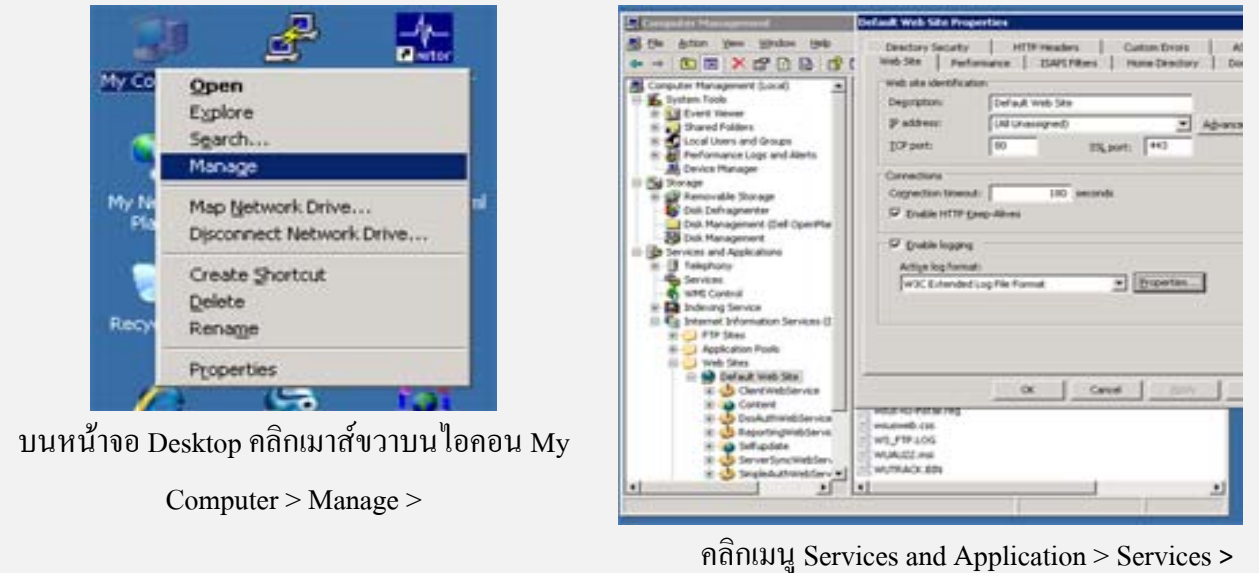

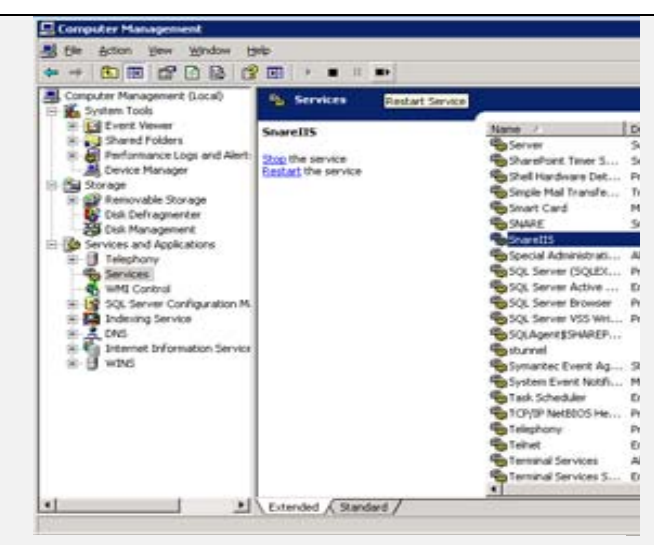

คลิกเลือกโปรแกรม SnareIIS แล้วคลิกปุ่ม Restart

Services